Go to the App Store:

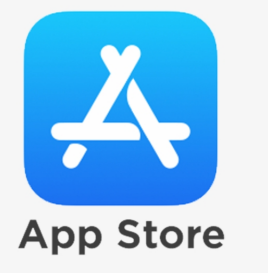

Type "Google Classroom" in the search bar.

Tap on **GET** and then **INSTALL**, **confirm and enter password**, **passcode or Face ID**. This depends on <u>your</u> personal iPad settings.

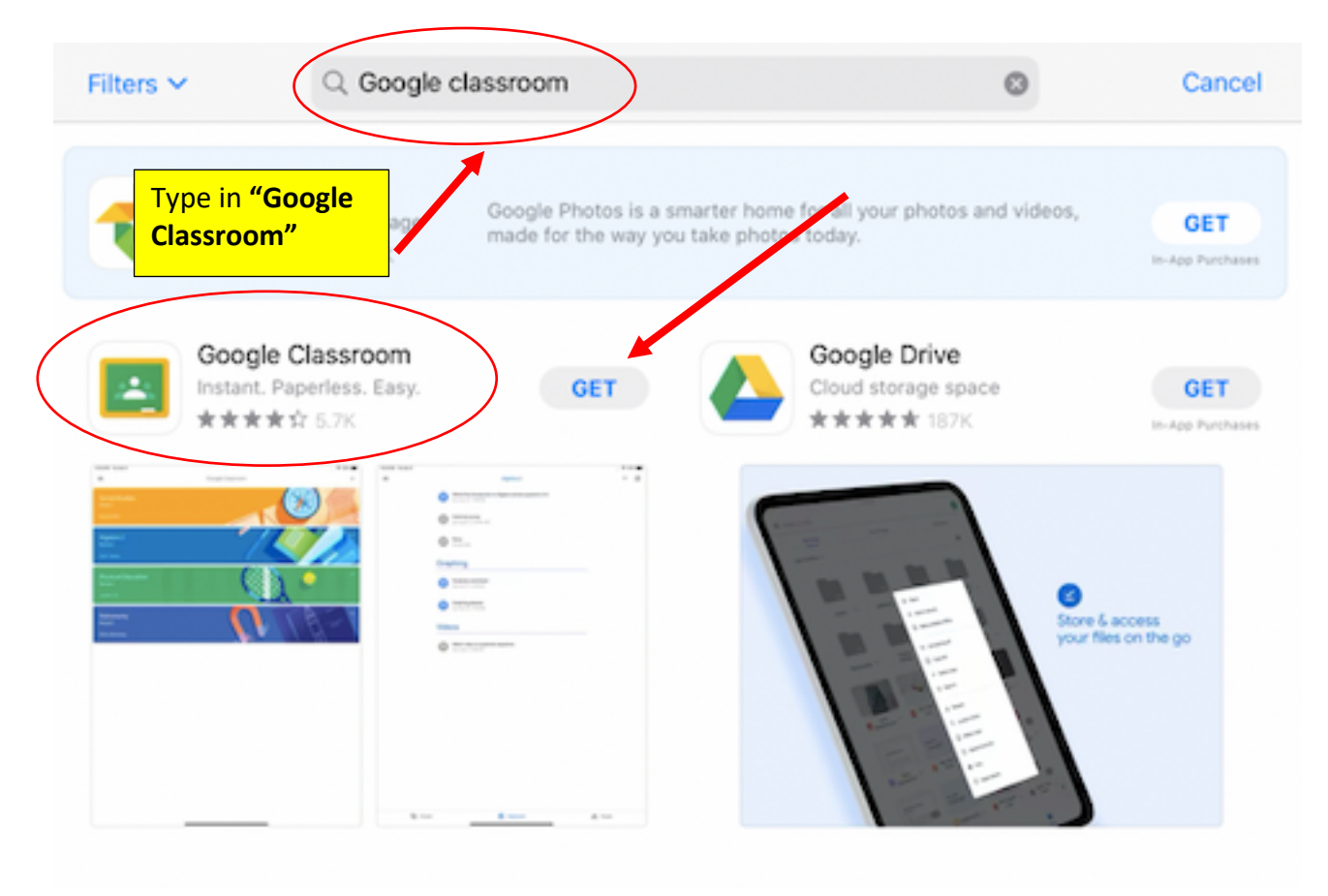

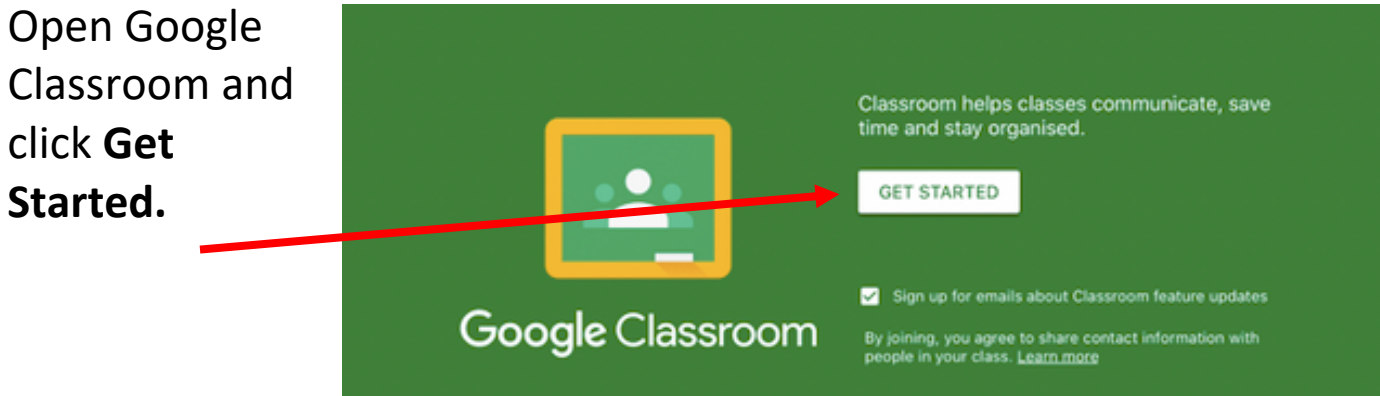

Enter **student Google email**, for example: firstname.lastname@**education.nsw.gov.au** There must be **no** spaces between letters. Then enter your password.

| × Sign in                                                   |                                                                                      |
|-------------------------------------------------------------|--------------------------------------------------------------------------------------|
| Enter your<br>student Google<br>email.<br>Use your Google A | Google<br>Sign in<br>ccount. You'll also sign in to Google services<br>in your apps. |
| Email or phone                                              | @education.nsw.gov.au                                                                |
| Create account                                              | Next                                                                                 |
| 501                                                         | pdiate<br>h with                                                                     |

Then enter your **DET user ID and password.** 

|    | × Sign in                       | Enter your student DE<br>user ID.<br>For example: |
|----|---------------------------------|---------------------------------------------------|
| ,  | NSW Department of Education     | jane.smith1                                       |
|    | Login with your DoE account     |                                                   |
|    | User ID                         | , save                                            |
|    | Enter your user ID              |                                                   |
|    | Example: jane.citizen1          | Enter your passwor                                |
|    | Password                        | Delawara                                          |
| D. | Enter your password             | h with                                            |
|    | Log in<br>Forgot your password? |                                                   |
|    | Have trouble logging in?        |                                                   |

Congratulations, you are now ready to use Google Classroom! Your class's Google Classroom home page will then appear.

Your classroom teacher has provided a weekly timetable for online learning. Carefully read and follow the instructions.

## Remember, be respectful online!